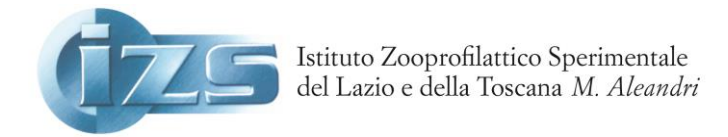

#### Progetto di autoformazione a distanza

# LA SALA ZAVAGLI A CASA VOSTRA SU GOOGLE CLASSROOM: NOI NON CI FERMIANO?

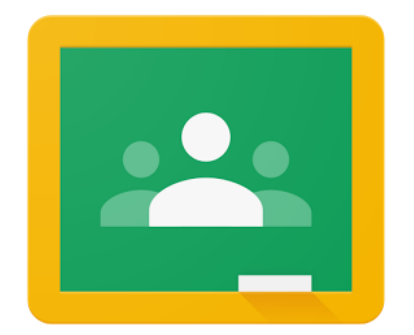

### PER ACCEDERE ALLA CLASSROOM DI INTERESSE

 <u>È necessario avere un account Google</u> (riconducibile ad una mail con dominio google). Per chi non l'avesse già, registrarsi aprendo un account @gmail.com (sotto il link dove registrarsi)

https://accounts.google.com/signup/v2/webcreateaccount?flowName=GlifWebSignIn&flow Entry=SignUp

a questo indirizzo di posta elettronica verranno inviate tutte le comunicazioni da parte del docente/ coordinatore della Classroom

- 2. Scrivere una mail a questo indirizzo di posta elettronica <u>formiamociadistanza@gmail.com</u> (creato dall' Ufficio di Staff Formazione per la gestione delle classi virtuali a distanza), chiedendo di essere invitati a partecipare alla CLASSROOM di vostro interesse, fornire il vostro <u>indirizzo di posta elettronica</u>@gmail.com
- 3. Arriverà un invito dalla mail <u>formiamociadistanza@gmail.com</u>, aprendola e cliccando sul pulsante ISCRIVITI ti ritroverai già all'interno della piattaforma di Google Classroom di tuo interesse

## COSA TROVERAI NELLA CLASSROOM

In alto compare un menù orizzontale con le voci STREAM, LAVORI DEL CORSO e PERSONE.

La sezione chiamata **STREAM** è molto simile a una bacheca di un comune social network. Partecipanti e docenti possono pubblicare degli annunci ai quali possono essere aggiunti degli allegati (dal proprio computer, o dei link di siti esterni) e ai quali possono essere lasciati dei commenti. Quando qualcuno pubblica qualcosa, quindi, è visibile a tutti gli iscritti al corso.

Nei LAVORI DEL CORSO troverete tre sezioni: MATERIALE DIDATTICO (dove sono stati caricati, articoli scientifici, iconografie, video...) VALUTAZIONE dove troverete il gradimento che in questa modalità di restituzione non è anonimo, la verifica di apprendimento da svolgere solo al termine dell'autoformazione. C'è anche una sezione CREDITI ECM IN AUTOFORMAZIONE con il manuale allegato per capire come vengono acquisti i crediti, infine la sezione MODELLO PER AUTOCERTIFICAZIONE dove troverete il modulo da caricare nel vostro spazio Cogeaps relativo alla vostra figura sanitaria; ricordatevi di completare la sezione anagrafica prima di caricarlo nel sito del Cogeaps.

Nelle voce PERSONE è possibile vedere i partecipanti alla Classroom e i docenti/ coordinatori.

#### COME TORNARE AI LAVORI DELLA CLASSROOM

Una volta avuto accesso alla CLASSROOM per entrare nuovamente, basterà accedere al proprio

account gmail, cliccare sui <u>9 puntini</u> in alto sulla barra di Google e cercare l'icona della